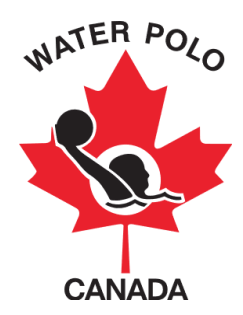

## GUIDE D'INSCRIPTION DE RAMP

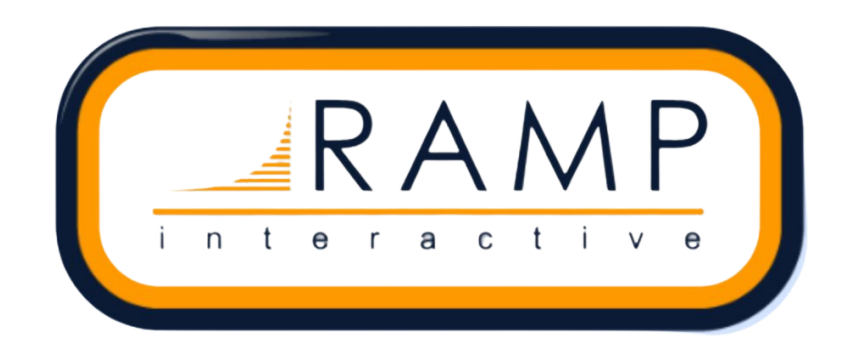

Ce guide a été rédigé pour informer les personnes en charge de l'inscription des membres dans les clubs sur la façon d'utiliser le Système national de base de données d'inscription et de gestion des événements de WPC, RAMP pour enregistrer.

Étape 1: Cliquez sur lien envoyer par la personne en charge des inscriptions à votre club.

**Étape 2:** Créez un compte pour vous ou/et votre enfant(s). Si c'est la première fois que vous utilisez RAMP, cliquez sur le bouton "Vous n'avez pas de compte? Créez un ici". Il vous sera demandé de saisir votre adresse courriel, votre mot de passe et de sélectionner la langue que vous préférez.

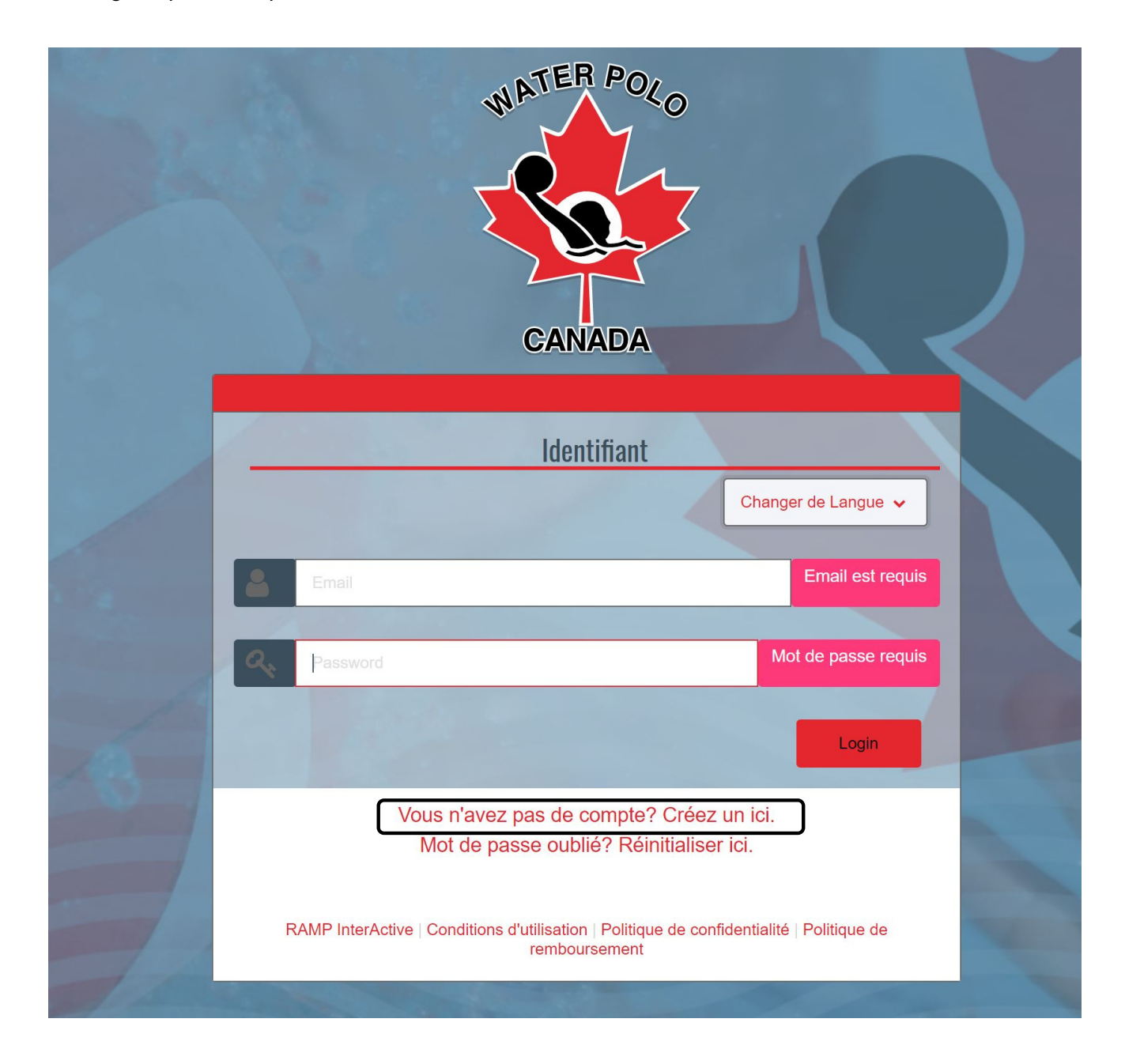

**Étape 3:** Accédez à votre compte RAMP et choisissez la bonne option d'inscription identifiant votre rôle (entraîneurs, arbitres, participant/joueurs, ou exécutif/bénévole).

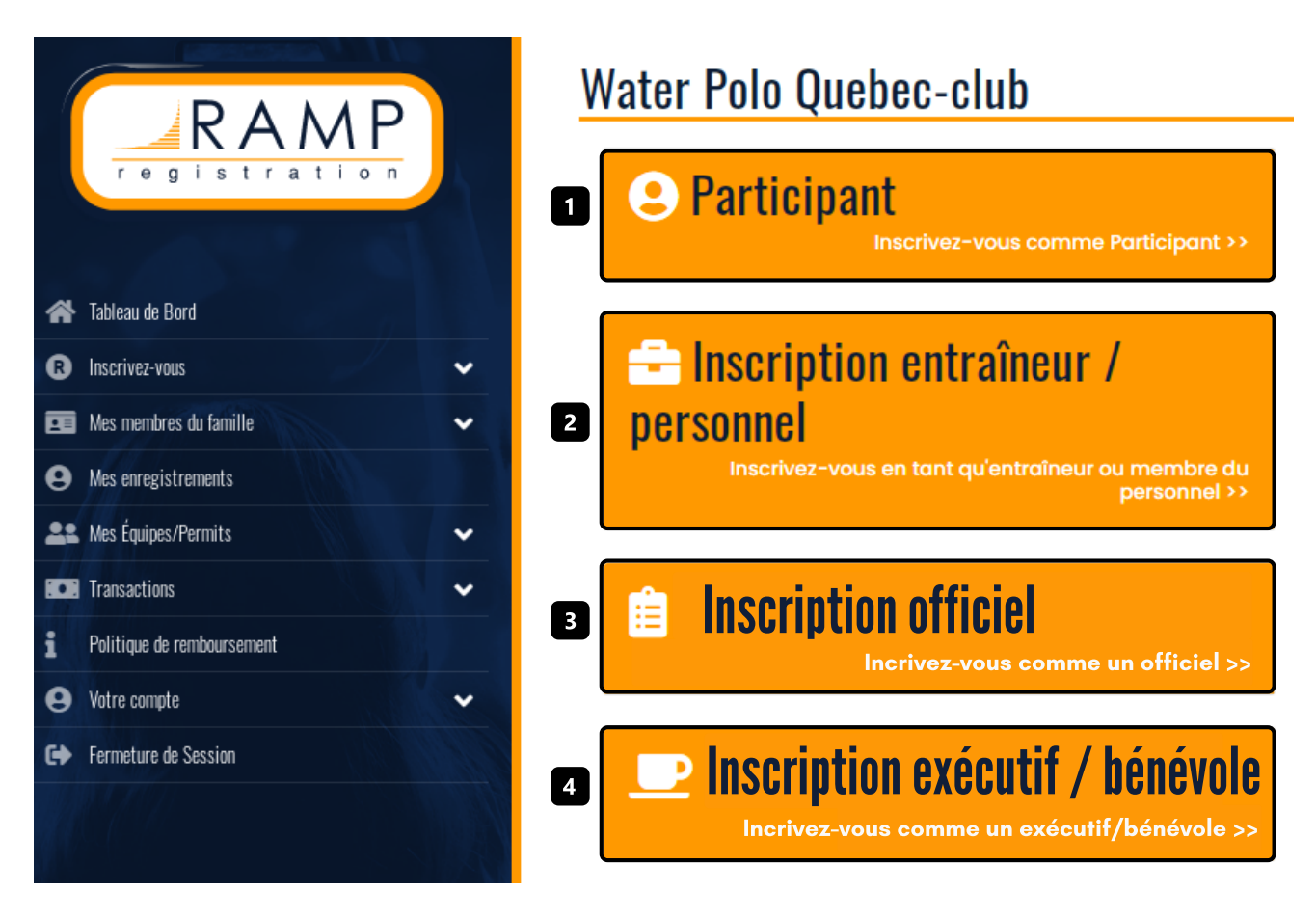

**Étape 4:** Choisissez la bonne option pour les sections suivantes: "Choisir une Saison", "Choisir un membre de la famille à inscrire", et "Choisir une Division" sur le page d'inscription.

4.1 Sous "Choisir une Saison", selectionnez la saison 2021-2022.

**4.2** Sous *"Choisir un membre de la famille à inscrire"* sélectionnez le membre de famille à enregistrer <u>OU</u> sélectionnez l'option "Ajoutez un membre de famille".

RAMP permet de relier tous les comptes des membres d'une même famille inscrits à des activités de water-polo. L'ajout d'autres membres de la famille peut se faire plus tard dans le processus d'inscription en cliquant sur la section "contact(s) d'urgence". Il y a un bouton dans le menu d'inscrition s'intitulant "Membres de ma famille" qui présente tous les comptes des membres de votre famille inscrits.

**4.3** Sous "Choisir une Division", sélectionnez la bonne catégorie selon le niveau de jeu approprié de la personne à inscrire. Si vous êtes un arbitre, choisissez le niveau auquel vous arbitrez au lieu de la division.

Si votre club a créé un forfait (selon les différentes categories des joueurs à inscrire par catégorie), ils vont apparaître sous le menu déroulant.

## Water Polo Quebec-club

Inscription du participant

Choisir une saison

2021-2022

Choisir un membre de la famille à inscrire

Choisir

Choisir une Division

Choisir

**Étape 5:** Lisez, répondez, révisez et signez toutes les demandes de consentement requises par Water Polo Canada, votre Organisation sportive provinciale et/ou votre club.

**Étape 6:** Répondez à toutes les questions exigées par Water Polo Canada, votre Organization sportive provinciale et/ou votre club.

**Étape 7:** Téléchargez tous les documents requis par Water Polo Canada, votre Organisation sportive provinciale et/ou votre club.

Notes:

- Si vous êtes un entraîneur, vous devrez aussi indiquer votre niveau de certification actuel.
- Si votre club exige des bénévoles, ils auront aussi la possibilité de s'inscrire avant vous.

**Étape 8:** Révisez le sommaire de votre inscription afin de vous assurer que toute l'information qui s'y trouve est correcte avant d'y entrer vos données de paiement et compléter la dernière étape.

Les frais de WPC doivent être payés en ligne avec une carte de crédit

| etails de prix                                      |                                           |                   |
|-----------------------------------------------------|-------------------------------------------|-------------------|
| article                                             | Pr                                        | ix                |
| et                                                  | \$2                                       | 0.00              |
| Frais d'Administration                              | n \$0                                     | .00               |
| Total                                               | \$2                                       | 0.00              |
|                                                     |                                           |                   |
|                                                     |                                           |                   |
| lis d'adhésion<br>Organisation                      | Nom de frais                              | Montant           |
| ais d'adhésion<br>Organisation<br>Water Polo Canada | <b>Nom de frais</b><br>WPC Membership Fee | Montant<br>\$9.00 |